## 6 セキュリティ(安全)

| 発信者番号通知を設定する(番号通知)    | 6-2  |
|-----------------------|------|
| 番号非通知の電話を受けない(非通知ガード) | 6-3  |
| 特定の番号からの電話を受けない(着信拒否) | 6-4  |
| 暗証番号による認証を行う(暗証番号変更)… | 6-6  |
| ボタン操作をロックする(キーロック)    | 6-7  |
| ダイヤルをロックする(ダイヤルロック)   | 6-8  |
| 紛失/盗難時に電話機をロックする      |      |
| (リモートロック) 6           | 3-10 |
|                       |      |

ユーザの情報をロックする(機能ロック)… 6-14 管理者による制限を行う(管理者ロック)… 6-16 設定をリセットする(リセット)………… 6-24

## 発信者番号通知を設定する(番号通知)

発信者の電話番号を表示する機能を持つ電話機 にかけたとき、本電話機の電話番号を相手の電 話機のディスプレイに表示するかどうかを設定 できます。

1 待ち受け画面で ■ 5 \*\*\* 7 \*\*\*

#### 2 3 DEF 1.e\*

発信者番号通知が設定され、「設定しました」 と表示されます。

番号通知を解除するには
 番号通知設定時に 2.% (OFF) を押します。

#### お知らせ

お買い上げ時には、「ON」に設定されています。

## 番号非通知の電話を受けない(非通知ガード)

発信者番号が通知されない電話がかかってきた ときに、着信音を鳴らさずに相手にお断りガイ ダンスを流すことができます。番号非通知の理 由ごとに設定します。

- 1 待ち受け画面で 5 \*\* 7 \*\*
- 2 1.e<sup>3</sup> ► 1.e<sup>3</sup> ~ 3.e<sup>#</sup> のいずれか
- 1.\*\* (通知不可能)を押すと 相手が国際電話など通知サービスのない電 話回線を使ってかけてきたときは、電話を 受けません。
- 2-18 (ユーザ非通知)を押すと 相手が発信者番号非通知を設定していると きは、電話を受けません。
- 3.# (公衆電話発信)を押すと 相手が公衆電話からかけてきたときは、電 話を受けません。
- 3 1.e<sup>8</sup>

非通知ガードが設定され、「設定しました」と 表示されます。続けて他の項目を設定するとき は、手順2、3を繰り返します。

非通知ガードを解除するには
 非通知ガード設定時に 2.4 (OFF) を押します。

## 非通知ガードを設定した場合の動作

#### ● 番号非通知の電話がかかってくると

着信音を鳴らさずに、相手にお断りガイダンスを流します。 ディスプレイには「お断りガイダンス再生中」 と表示されます。メッセージの再生が終了 すると切断します。お断りガイダンスの再 生中は (へ)を押して電話に出ることができ ます。

着信のあったことは、不在着信として着信 履歴に記録されます。

- お買い上げ時には、すべて「OFF」に設定 されています。
- 本機能の設定にかかわらず、Eメール自動受信を設定している場合には、Eメールは受信されます。「Eメール自動受信機能を設定する」(\*\*3-23ページ)
- 本機能は、ワイモバイルが提供する番号非通 知ガードサービスとは異なります。
- 非通知のライトメール受信の場合、着信履歴 には「拒否」と表示されます。

## 特定の番号からの電話を受けない(着信拒否)

着信を拒否したい相手の電話番号を登録しま す。

電話番号を登録すると、登録した相手から電話 がかかってきたときや、SMSやデータが送信 されてきたときに、応答しないようにすること ができます。着信音・バイブ・着信画面表示は 動作せず、相手側には「ツーツーツー」という 音が聞こえます。登録件数は100件までです。 着信拒否に登録した相手から着信した場合、着 信履歴には「拒否」と表示されます。

#### お知らせ

- 警察、消防・救急、海上保安庁への緊急通報後、 5分程度は着信拒否を設定していても、機能 は動作せず着信します。ただし、この5分の 間に下記の操作を実行した場合は、それ以降 の設定は有効となり、拒否や制限がかかります。
  - ・電源のOFF/ON
  - ・待受モード設定
  - ・オフィス番号切替
- · 完全消去+初期化
- ・ソフトウェア更新

#### 着信拒否番号を登録する

1 待ち受け画面で ■ 5 \*\*\* 7 5 \*\*\*

#### **2** 2.10 ▶ 暗証番号認証を行う

「暗証番号で認証を行う」(☞6-6ページ)

3 1.e\*

着信拒否番号の一覧画面が表示されます。電話 帳に登録されている番号は名前が表示されま す。

- 4 ▶ 1.e<sup>\*</sup> ~ 3.d<sup>\*</sup> のいずれかを押し、 着信拒否する番号を入力
- 「1\*\* (直接入力)を押すと
   文字入力画面が表示されるので、「0.\* ~
   「95%」、※・・・、 (世一)で相手の番号を入力します。
- [2.4] (発着歴引用)を押すと
   発信履歴/者信履歴/メモの画面が表示されるので、③で相手先を選択します。「記録されている電話番号にかける(発信履歴/者号メモ)」(☞2-3ページ)

#### 5 🔳

着信拒否番号が登録され、「登録しました」と 表示されます。

続けて他の番号を設定するときは、手順3、4 を繰り返します。

● 登録されている番号を確認するには 着信拒否番号の一覧画面で、① で確認した い番号を選択し、■を押します。元の画面 に戻るには ごを押します。

#### お知らせ

- すでに着信拒否番号が100件登録されているときは、登録することができません。新しい番号を登録したい場合は、不要な番号を削除してください。「着信拒否番号を削除する」(#2同じページ内です。)
- 発信履歴/着信履歴/番号メモの画面で電話番号を選択し、・・・(メニュー)を押して
   「シュー」を押しても、着信拒否
   を設定することができます。

#### 特定の番号で始まる電話を すべて拒否する

手順4の「直接入力」で番号のあとに「\*」を 付けると、先頭から「\*」までの番号で始まる 電話番号からの着信はすべて拒否されます。例 えば「0901\*」と入力すると、「0901」で 始まる電話番号すべてが拒否対象になります。

#### お知らせ

- 以下の場合は登録できません。
  - 「\*」が電話番号の先頭に入力されている
     場合
  - ・「\*」が2つ以上入力されている場合
  - ・「\*」の後ろに番号が入力されている場合

#### 着信拒否番号を削除する

着信拒否に登録した番号を削除します。

- 1 待ち受け画面で 5 \*\*\* 7 \*\*\*
- 2 2.40 ト 暗証番号認証を行う ト
   1.40 で削除する着信拒否番号 を選択
- 登録されている番号を確認するには 番号を選択して、
   ●を押します。元の画面 に戻るには (※)を押します。

- 3 ··· ▶ 1.e<sup>\*</sup> ~ 3...<sup>#</sup> のいずれか
- 1.4<sup>±</sup> (一件削除)を押すと 選択した着信拒否番号 1 件だけを削除しま す。
- 2.d (選択削除)を押すと
   着信拒否画面が表示されるので、()で削除する着信拒否番号を選択して●(チェック)を押します。着信拒否番号の先頭に
   づが付きます。チェックを外すときは、
   再度 (チェック)を押します。

全件選択する場合は、・・・1:\*\*( 全件選択) を押します。 チェックをすべて外す場合は、・・2:\*\*( 全 件解除)を押します。 削除する着信拒否番号の選択を終えたら ・・ (削除)を押します。

- 3..., (全件削除)を押すと
   すべての着信拒否番号を削除します。
- 4 で「Yes」を選択 ■

着信拒否番号が削除され、「削除しました」と 表示されます。

#### 着信拒否時の動作を設定 する

登録した相手から電話がかかってきたときや、 SMSやデータが送信されてきたときに、相手 側に聞こえる音を設定できます。

1 待ち受け画面で ■ 5 \*\*\* 7 5 \*\*\*

#### **2** 2-4 ▶ 暗証番号認証を行う

「暗証番号で認証を行う」(☞6-6ページ)

- 3 2<sup>x</sup><sup>®</sup> ► 1.e<sup>\*</sup> または 2<sup>x</sup><sup>®</sup>
- 1<sup>4\*</sup> (応答せずに切断)を押すと 相手側には「ツーツーツー」という音が聞こ えます。
- これで、
   (アナウンス送出)を押すと

   相手側にはお断りアナウンスが聞こえます。

#### お知らせ

お買い上げ時には、「応答せずに切断」に設定されています。

## 暗証番号による認証を行う(暗証番号変更)

電話帳ロック、ダイヤルロック、電話帳のシー クレットデータの表示、リセット、機能ロック などの操作を行う際には、暗証番号による認証 が必要となります。

また、ここで説明する暗証番号のほかに、管理 者の認証用にバスワードを登録することもでき ます。「管理者バスワードを設定する」(☞6-16ペー ジ)

#### 暗証番号を設定する

暗証番号は、4~8桁で設定します。暗証番号 には、0~9の数字と「\*」、「#」が使用でき ます。お買い上げ時は「0000」に設定されて います。

- 1 待ち受け画面で 91% 2.48
- 2 0...<sup>®</sup> ~ 9<sup>™</sup>, ★···、 #-· で現在の暗証 番号を入力■

暗証番号が間違っているときは、「暗証番号が 違います」と表示され、手順1の暗証番号変更 画面に戻ります。

- 3 ○…<sup>2</sup> ~ 95%、米···、 #-· で新しい暗証 番号を入力●
- 4 確認のため、もう一度、 0.. <sup>e</sup> ~ 9™, メ…、 <sup>⊥</sup>ー で新しい暗証番号を入力 ■

新しい暗証番号が設定され、「設定しました」 と表示されます。

● 新しい暗証番号の入力が、1回目と2
 回目で異なっていたとき

エラー音が鳴り、「新しい暗証番号が正し くありません」と表示されます。もう一度、 手順3、4を繰り返してください。

管理者パスワードがお買い上げ時の設定のままのとき

「管理者パスワードが初期値です 暗証番号 と同じ番号にしますか?」と表示されます。 管理者パスワードを暗証番号と同じ番号に 変更する場合は①で[Yes]を、管理者 パスワードを変更しない場合は[]で[No] を選択し、■を押します。「管理者パスワー ドを設定する」(☞6-16ページ)

#### お知らせ

 設定した暗証番号をお忘れになったときは、 修理で対応させていただきます。お問い合わ せ窓口へお申し出ください。「お問い合わせ 窓口」(##A-36ページ)

#### 暗証番号で認証を行う

操作中に暗証番号による認証画面が表示された 場合は、以下のように認証を行ってください。

1 ○…<sup>2</sup> ~ 9號, ★···、 #-- で4~8桁 の暗証番号を入力●

暗証番号が正しいと、次の画面に進みます。

● 暗証番号が間違っているときは 「暗証番号が違います」と表示されます。

- お買い上げ時には、「暗証番号」は「0000」
   に設定されています。
- 入力した番号を修正する場合は、 デンを押します。入力した数字が右端から消えます。

## ボタン操作をロックする(キーロック)

鞄に入れて持ち運ぶときなどに、誤ってボタン が押されても動作しないようにロックできま す。

#### キーロックを設定する

#### 1 キーロックキーを約1秒以上押す

キーロックが設定され、「KEY LOCK」と表示 されます。

キーロックキーは本体前面にあります。「各部 の名前」(☞ 1-9ページ)

#### キーロックを解除する

#### 1 キーロックキーを約1秒以上押す

キーロックが解除され、「KEY LOCK」の表示 が消えます。

#### お知らせ

- キーロック中でもかかってきた電話は受ける ことができます。
- キーロック中でも、メール受信やアラームは 動作します。Eメール受信時の着信音やバイ ブは、 ご を押すことで停止できます。
- キーロック中は、 定 を押して電源を切る ことができません。
- キーロック中にキーロックキーを約1秒押し、そのまま約2秒以上押すと、再びキーロックが設定されます。
- 待ち受け画面以外でもキーロックは設定できますが、そのまま10分経つと待ち受け画面に戻ります。

無操作が続いたときに キーロックする

操作していない状態が続いたとき、自動的に キーロックがかかるように設定することができ ます。

自動的にキーロックが設定されるまでの時間は、1~99分の間で設定できます。

1 待ち受け画面で ■ 9兆2 1.e\* 2.42

#### **2** 1.e<sup>z</sup>

3 ○...? ~ ⑨ ※ で時間を入力 ■

自動的にキーロックが設定されるまでの時間が 設定され、「設定しました」と表示されます。

- 手順3で入力した時間が経過すると 操作していない状態が、手順3で入力した時間だけ続くと、自動的にキーロックが設定され、「KEY LOCK」と表示されます。
- 設定を解除するには
   手順2で[2.4](OFF)を押します。

- お買い上げ時には、「OFF」、「5分」に設定 されています。
- 設定が「ON」の場合、電源を入れ直すとキー ロックが設定されます。

## ダイヤルをロックする(ダイヤルロック)

他の人に無断で利用されないようにダイヤルを ロックして、電話をかけられないようにできま す。

#### お知らせ

- ダイヤルロック中でも、以下の操作は可能です。
  - ・電源のON・OFF
  - 着信電話への応答
  - ・通話の保留
  - ・留守録音
  - ・110番、118番、119番の緊急通報への 発信
  - ・メールの受信など

#### キーロック時にダイヤル ロックする(キーロック起 動)

キーロック起動を設定すると、キーロックを設 定した際、自動的にダイヤルをロックします。 キーロック起動を設定するには、暗証番号の入 力が必要になります。

待ち受け画面で 🔳 💷 🕮 🗔

**2** 1.e<sup>\*</sup> ▶ 暗証番号認証を行う

「暗証番号で認証を行う」(☞6-6ページ)

**3** 1.e<sup>8</sup>

1

キーロック起動が設定され、「設定しました」 と表示されます。

#### 4 キーロックキーを約1秒以上押す

キーロックと同時に、ダイヤルロックが実行されます。待ち受け画面に「10」が表示されます。

キーロック起動を解除するには
 キーロック起動設定時に 2-3 (OFF) を押します。

#### お知らせ

- お買い上げ時には、「OFF」に設定されています。
- キーロック起動が「ON」の場合、電源を入れ直すとダイヤルロックが実行されます。
- キーロック起動が「ON」でも、待ち受け画 面以外でキーロックキーを操作した場合はす ぐにはダイヤルロックにならず、待ち受け画 面に戻ったときにダイヤルロックが実行され ます。

#### ■ダイヤルロックを解除するには

画面上に「KEY LOCK」表示されている場合は、キーロックキーを約1秒以上押す

画面上に「KEY LOCK」表示されていない場合は、手順2から操作します。

**2** 0...<sup>2</sup> ~ 9<sup>3</sup>/<sub>2</sub> のいずれか

#### 3 暗証番号認証を行う

「暗証番号で認証を行う」(☞6-6ページ)

ダイヤルロックが解除され、「 🗓 」の表示が消 えます。

#### お知らせ

手順2では、 シリングのいずれかのボタンを押しても手順3に進めます。

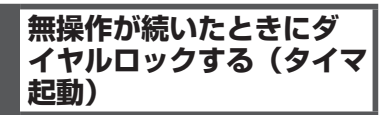

待ち受け画面表示のまま操作していない状態が 続いたとき、自動的にダイヤルロックがかかる ように設定することができます。 自動的にダイヤルロックがかかるまでの時間 は、1~99分の間で設定できます。また、タ イマ起動を設定/解除するには、暗証番号の入 力が必要になります。

1 待ち受け画面で ■ 9號 1.e\* 1.e\*

2 2.歳 ▶ 暗証番号認証を行う

「暗証番号で認証を行う」(☞6-6ページ)

3 1.e<sup>\*</sup> ▶ 0..<sup>2</sup> ~ 950 で時間を入力● タイマ起動が設定され、「設定しました」と表示されます。

#### ● タイマ起動設定中の動作

待ち受け画面表示のまま操作していない状態が、手順3で入力した時間だけ続くと、 自動的にダイヤルロックが実行されます。 待ち受け画面には「団」が表示されます。

タイマ起動を解除するには
 タイマ起動設定時に 2.4 (OFF)を押します。

- お買い上げ時には、「OFF」、「5分」に設定 されています。
- タイマ起動が「ON」の場合、電源を入れ直 すとダイヤルロックが実行されます。

#### ■ダイヤルロックを解除するには

#### 1 ○…<sup>2</sup> ~ 9 M のいずれか ► 暗証番号認 証を行う

「暗証番号で認証を行う」(☞6-6ページ)

ダイヤルロックが解除され、「解除しました」 と表示された後「園」の表示が消えます。 この場合、待ち受け画面表示のまま操作してい ない状態が設定した時間だけ続くと、再度タイ マ起動が実行されます。

#### お知らせ

紛失/盗難時に電話機をロックする(リモートロック)

#### リモートロック機能の概要

本電話機をどこかに置き忘れたり紛失したりし た場合、個人情報の漏洩や電話機の悪用などを 防ぐために、「リモートロック」機能を利用で きます。

他の電話機から本電話機にコマンド(命令)を 送信することで、電話機をロックして使用でき なくしたり、登録されているデータを消去した りできます。

#### ■リモートロック機能でできる処理

#### ①リモートロック

電話機をロックして、ほとんどの操作がで きないようにします。

着信を受けて通話することや、電源のON・ OFFは可能ですが、発信、メール作成・送 信はできなくなります。電話帳や発信履歴 /着信履歴などを見ることもできません。 また、エニーキーアンサーの設定も無効に なります。「エニーキーアンサーを設定する」 (\*\*7-13ページ)

#### ②リモートロック+データ消去

- ①に加え、電話機に登録されているデータ・設定情報を、一括して消去・初期化します。 消去・初期化される項目は、「完全消去+初期化」で消去・初期化される項目とほぼ同 しです。「設定をリセットする(リセット)」 (☞6-24ページ)
- ただし、以下の項目は初期化されません。
- ・暗証番号「暗証番号を設定する」(☞6-6ペー ジ)
- ・リモートロック設定「リモートロック機能の設定をする」(☞ 6-11ページ)
- ・ダイヤルロック「ダイヤルをロックする(ダ イヤルロック)」(☞6-8ページ)
- ・機能ロック「ユーザの情報をロックする(機能ロック)」(1076-14ページ)
- ・管理者ロック「管理者による制限を行う(管理者ロック)」(☞6-16ページ)
- ・管理者パスワード「管理者パスワードを設 定する」(1076-16ページ)
- ・位置情報通知「位置情報を利用する」(197-34 ページ)
- ③リモートロック解除

リモートロックを解除し、通常の操作がで きる状態に戻します。

#### ■リモートロックの実行

上記①~③の各処理は、以下のいずれかの方法 でコマンドを送信することにより実行します。

・サブアドレス付き発信(サブアドレス通知可 能なPHS電話機や、ISDN公衆電話機などの ISDN対応電話機から)

 SMS/オフィスメール送信(対応のPHS電 話機から)

コマンドを送信すると、本電話機はコマンド実 行待ちの状態になります。その後、本電話機に 対しキー入力・USBケーブル(別売)抜き差 しなどの操作がされた時点で、コマンドが実行 され、上記①②の場合は待ち受け画面の下部に 「☆☆☆☆☆☆☆」と表示されます。

#### お知らせ

- リモートロックを実行すると、着信者表示機能、画像表示機能、指定着信音機能、留守録、 モバイル送惑電話チェッカーは無効になります。「電話帳を利用する」(\*\*2-25ページ)」 「電話の着信時に表示される画像を設定する」 (\*\*2-28ページ)「電話やメールの着信音を 選択する」(\*\*2-29ページ)「留守録音を設 定する」(\*\*2-29ページ)「脳守録音を設 定する」(\*\*2-248ページ)「迷惑電話がどう かをお知らせする(モバイル迷惑電話チェッ カー)(有料)」(\*\*7-61ページ)
- リモートロックを実行すると、アラーム音、 スケジュールのアラーム音は鳴らなくなります。
- リモートロックを実行すると、設定していた
   壁紙は非表示になります。ロックを解除する
   と再表示されます。
- 「リモートロック」、「リモートロック+デー タ消去」のコマンドを送信した場合も、キー 入力などの操作がされないうちに「リモート ロック解除」のコマンドを送信すれば、前の コマンドは無効となり、ロックやデータ消去 は実行されません。
- 悪意のあるいたずらや操作の誤りなどにより、 リモートロック機能でデータが消去された場合でも、当社としては責任を負いかねます。
   第三者にリモートロック機能を使用されたくない場合は、設定をOFFにしてください。

6

紛失/盗難時に電話機をロックする(リモートロック)

#### リモートロック機能の設 定をする

リモートロック機能を利用する準備として、許可パスワードを設定します。また、サブアドレス付き発信による操作、SMS/オフィスメールによる操作について、それぞれ設定を行います。

#### 許可パスワードを登録する (許可パスワード登録)

最初に、リモートロック機能用の許可パスワードを登録します。

許可パスワードは、4~8桁の数字で設定しま す。

実際にリモートロック機能を使う際には、ここ で登録した許可パスワードを入力して命令(コ マンド)を送信することになります。

- 待ち受け画面で
   915 4...
   時証番
   号認証を行う
- 1.e<sup>3</sup> ▶ 0..<sup>2</sup> ~ 9<sup>™</sup> でパスワードを 入力

入力したパスワードを修正する場合は、 [#]を 押します。入力した数字が右端から消えます。

#### 3 🔳

許可パスワードが登録され、「登録しました」 と表示されます。

#### お知らせ

 設定したパスワードを忘れないようご注意 ください。忘れると、本電話機を紛失などし た場合にリモートロック機能が使用できません。

サブアドレス付き発信でのリ モートロックの設定をする (サ ブアドレス起動)

サブアドレス付き発信によってリモートロック などの操作ができるように設定します。 特定の電話番号からの操作だけを許可するよう 制限することもできます。この許可電話番号は 2件まで登録できます。

許可電話番号を登録しない場合は、どの電話番 号からでも操作が実行できます。

- 待ち受け画面で
   91% 4-4
   4-4
   4-4
   6
   6
   7
   7
   8
   7
   8
   7
   8
   7
   8
   8
   7
   8
   8
   7
   8
   8
   9
   8
   9
   8
   9
   8
   9
   8
   9
   8
   9
   8
   9
   8
   9
   8
   9
   9
   8
   9
   8
   9
   9
   8
   9
   9
   9
   9
   9
   9
   9
   9
   9
   9
   9
   9
   9
   9
   9
   9
   9
   9
   9
   9
   9
   9
   9
   9
   9
   9
   9
   9
   9
   9
   9
   9
   9
   9
   9
   9
   9
   9
   9
   9
   9
   9
   9
   9
   9
   9
   9
   9
   9
   9
   9
   9
   9
   9
   9
   9
   9
   9
   9
   9
   9
   9
   9
   9
   9
   9
   9
   9
   9
   9
   9
   9
   9
   9
   9
   9
   9
   9
   9
   9
   9
   9
   9
   9
   9
   9
   9
   9
   9</l
- 2 2 ABC

許可パスワードが未設定のとき
 リモートロック機能用の許可パスワードが

りモードロック級能用の計りバスクードが 未設定の場合、[2-4](サブアドレス起動) は選択できません。先にパスワードを設定 してください。「許可パスワードを登録する (許可パスワード登録)」(☞同じページ内で す。)

- **3** 1.e\* ~ 3.e# のいずれか
- [1\*] (ON (番号制限あり))を押すと 許可電話番号の登録先を選択する画面が表示されるので、手順4に進みます。
- 2-# (ON (番号制限なし))を押すと 「ON (番号制限なし)」に設定され、「設定 しました」と表示されます。どの電話番号 からでも、サブアドレス付き発信でのリモー トロック操作ができます。

#### 3# (OFF) を押すと 「OFF」に設定され「設定

「OFF」に設定され、「設定しました」と表示されます。サブアドレス付き発信でのリモートロック操作は実行できません。

4 1.e<sup>\*</sup> または 2.e<sup>\*</sup> ► 0..<sup>2</sup> ~ 9<sup>\*\*</sup> で許可電話番号を入力

電話番号は32桁まで入力できます。

● 電話番号を修正するには

で修正したい箇所にカーソルを移動します。番号を削除するときは、「※」を押します。

#### 5 🔳

次の許可電話番号を登録するときは、手順4、 5を繰り返します。

#### 6 🖸

許可電話番号が登録され、「登録しました」と 表示されます。

#### お知らせ

お買い上げ時には、「OFF」に設定されています。

SMS/オフィスメールでの リモートロックの設定をする (SMS 起動/オフィスメール 起動)

SMS/オフィスメールでリモートロックなどの 操作ができるように設定します。

特定の電話番号からの操作だけを許可するよう 制限することもできます。この許可電話番号は 2件まで登録できます。

許可電話番号を登録しない場合は、どの電話番号からでもSMS/オフィスメールで操作が実行できます。

- 待ち受け画面で
   9號4.4
   暗証番
   号認証を行う
- **2** 3 de <sup>#</sup>
- 許可パスワードが未設定のとき リモートロック機能用の許可パスワードが未 設定の場合、「3+\*\*」(SMS 起動/オフィスメー ル起動)は選択できません。先にパスワード を設定してください。「許可パスワードを登 録する(許可パスワード登録)」(10年6-11ペー ジ)
- **3** 1.e<sup>∗</sup> ~ 3...<sup>#</sup> のいずれか
- 「1.4" (ON (番号制限あり))を押すと
   許可電話番号の登録先を選択する画面が表示されるので、手順4に進みます。
- 2.4 (ON (番号制限なし))を押すと 「ON (番号制限なし)」に設定され、「設 定しました」と表示されます。どの電話番 号からでもSMS/オフィスメールによるリ モートロック操作ができます。
- 4 1.e\* または 2.e2 ► 0..2 ~ 950 で許可電話番号を入力

電話番号は32桁まで入力できます。

● 電話番号を修正するには
 ◎ で修正したい箇所にカーソルを移動します。番号を削除するときは、 ご を押します。

#### 5 🔳

次の許可電話番号を登録するときは、手順4、 5を繰り返します。

6 🖸

許可電話番号が登録され、「登録しました」と 表示されます。

#### お知らせ

お買い上げ時には、「OFF」に設定されています。

### リモートロックを実行する

本電話機を紛失などした場合に、他の電話機からのサブアドレス付き発信またはSMS/オフィスメールにより、リモートロックやデータ消去を実行します。

#### サブアドレス付き発信で実 行する

サブアドレス通知可能なPHS電話機や、ISDN 公衆電話機などのISDN対応電話機から発信す ることにより、本電話機に対しリモートロック などの操作を実行します。

本電話機の電話番号のあとに、サブアドレスと してコマンド文字列を入力し、発信します。

#### ■許可電話番号が設定されている 場合

本電話機が、特定の電話番号(許可電話番号) からの操作だけを受け付けるよう設定されてい る場合は、その電話番号の電話機から発信する 必要があります。「サブアドレス付き発信での リモートロックの設定をする(サブアドレス起 動)」(☞6-11ページ)

この場合、許可電話番号から発信しても、発信 者番号が非通知または通知不可能になっている と、操作は実行されません。

#### ■コマンド文字列

| 操作の種類              | コマンド文字列    |  |  |
|--------------------|------------|--|--|
| ①リモートロック           | 01xxxxxxxx |  |  |
| ②リモートロック+<br>データ消去 | ОЗхххххххх |  |  |
| ③リモートロック解除         | OOxxxxxxxx |  |  |

xxxxxxxは、リモートロック機能用の許可パ スワードを示します。「許可パスワードを登録 する(許可パスワード登録)」(☞6-11ページ)

#### ■入力例

電話番号「070-1234-XXXX」、許可パスワー ド「1234567」の電話機に対してリモート ロックを実行する場合は、下記のように入力し、 発信します。

0701234XXXX \* 011234567

電話番号とサブアドレスの間の区切り記号(上 記の例の「\*」)は、電話機によって異なります。 発信に使用する電話機の取扱説明書を参照して ください。

# 

#### お知らせ

- 受信側の電話機(本電話機)が電波の届かない場所(圏外)にある場合や、電源が入っていない場合、この機能は使用できません。
- 受信側の電話機(本電話機)の待受モードが グルーブモードや電話帳転送モード、電波 OFFモードになっている場合、この機能は 使用できません。
- コマンド文字列は正しく入力してください。
   間違いがあると、リモートロックなどの操作は実行されません。
- この機能でコマンドを送信した場合、受信側の電話機(本電話機)に着信履歴は残りません。また、受信時に着信音は鳴りません。着信イルミネーション、リマインダーも点灯しません。
- 正しいコマンドが送信されると、送信側の電 話機には「ピポ」という確認音が聞こえます。
- オフィスモードの場合、使用しているオフィスシステム(PBX)によっては、確認音が鳴らないことがあります。

#### 

他の電話機からSMS/オフィスメールでコマンド(命令)を送信することにより、本電話機に対しリモートロックなどの操作を実行します。 宛先に本電話機の電話番号を、本文にコマンド 文字列を入力して送信します。

#### ■許可電話番号が設定されている 場合

本電話機が、特定の電話番号(許可電話番号) からの操作だけを受け付けるよう設定されてい る場合は、その電話番号の電話機からSMS/ オフィスメールを送信する必要があります。 「SMS/オフィスメールでのリモートロックの 設定をする(SMS起動/オフィスメール起動)」 (#6-11ページ)

この場合、許可電話番号から送信しても、発信 者番号が非通知または通知不可能になっている と、操作は実行されません。

#### ■コマンド文字列

| 操作の種類              | コマンド文字列          |
|--------------------|------------------|
| ①リモートロック           | ソウサ<br>1xxxxxxxx |
| ②リモートロック+<br>データ消去 | ソウサ<br>3xxxxxxxx |
| ③リモートロック解除         | ソウサ<br>Oxxxxxxxx |

コマンド文字列は、全角・半角のどちらでも有 効です。 xxxxxxxは、リモートロック機能用の許可パ スワードを示します。「許可パスワードを登録 する(許可パスワード登録)」(☞6-11ページ)

#### ■入力例

電話番号「XXX-XXXX-XXXX」、許可パスワー ド「1234567」の電話機に対してリモート ロックを実行する場合は、SMS/オフィスメー ルの画面でTo欄に「XXXXXXXXXXX」、本 文欄に「ソウサ11234567」と入力し、送信 します。

- 受信側の電話機(本電話機)が電波の届かない場所(圏外)にある場合や、電源が入っていない場合、この機能は使用できません。
- 受信側の電話機(本電話機)の待受モードが グルーブモードや電話帳転送モード、電波 OFFモードになっている場合、この機能は 使用できません。
- コマンド文字列は正しく入力してください。
   間違いがあると、リモートロックなどの操作は実行されません。
- コマンド文字列に他の文字(空白、改行を含む)を入力したり、アニメーションを付けて送信したりすると、正しいコマンドとして認識されません。
- コマンド送信用のSMS/オフィスメールおよびその着信履歴は、受信側の電話機(本電話機)には残りません。また、受信時に着信音は鳴りません。着信イルミネーション、リマインダーも点灯しません。
- SMS/オフィスメールが正常に送信されると、送信側の電話機にはSMS/オフィスメール送信完了回面が表示されますが、これは必ずしも受信側の電話機(本電話機)がコマンドを正しく受信したことを示すものではありません。

## ユーザの情報をロックする(機能ロック)

本電話機内に保存されているユーザの情報を保 護するために、一部の機能をロックすることが できます。機能ロックを設定すると、機能を使 うときやデータを閲覧するとさに暗証番号によ る認証が必要になります。

#### ロックする項目を設定する

#### 1 待ち受け画面で ■ 💵

#### **2** <sup>6</sup>→<sup>6</sup> ► 暗証番号認証を行う

「暗証番号で認証を行う」(☞6-6ページ)

#### 3 ロックする機能を選択

 (変更)を押し、ロックする機能にチェックを付け、ロックを解除する機能はチェックを 外します。

#### 1件ずつ選択するには

 ① で設定する機能を選択し、●(チェック) を押します。機能の先頭に「☑」が付きます。 チェックを外すときは、再度●(チェック) を押します。

#### ● 全件選択するには

4 🖸

ロックが設定され、「設定しました」と表示さ れます。

- お買い上げ時には、すべて「解除」に設定されています。
- ロックした機能を呼び出そうとしたときは、 認証面面が表示されます。暗証番号による認 証を行うと、機能が一時的に解除され使用す ることができます。他の機能の画面を表示す ると、自動的にロック状態に戻ります。
- ロックした情報を他の機能から参照する場合 も認証が必要になります。例えば、データフォ ルダがロックされていると、留守録音の音声 をデータフォルダから選択する場合にも認証 が必要です。

機能ロックによって認証が必要になる機能は以下のとおりです。

| 機能ロック            | 認証が必要になる機能                  |
|------------------|-----------------------------|
| プロフィール           | プロフィールの表示、編集、引用             |
| メール/ Web / Java™ | メール関連機能、Web 関連機能、Java ™関連機能 |
| データフォルダ          | データフォルダの表示、データの再生           |
| スケジュール           | スケジュールの表示、編集                |
| グループ/転送          | グループモードの使用、ブックマーク転送         |
| インターネット設定        | インターネット設定(ダイヤルアップ)          |
| 電話帳              | 電話帳の表示                      |
| ユーザ辞書            | ユーザ辞書の表示、編集                 |
| 自作定型文登録          | 自作定型文の登録、編集                 |
| 発着履歴/メモ          | 発信履歴の表示、着信履歴の表示、番号メモの表示     |

- 電話帳ロック中は、電話帳の登録や編集は行えません。
- 電話帳ロック中は、電話着信やメール着信の際も名前は表示されません。ただし、「ロック中着信表示」を「ON」にした場合は、表示されます。「電話帳ロック中の着信表示を設定する」(1年2-34ページ)
   電話帳ロック中は、データフォルダの通話録音データ・留守録音データも電話帳の名前は表示され
- 電話帳ロック中は、データフォルタの通話録音データ・留守録音データも電話帳の名前は表示されません(電話番号のみの表示になります)。

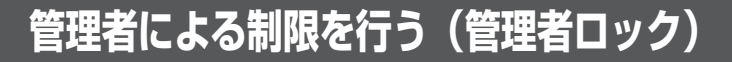

#### 管理者ロック機能の概要

「管理者ロック」の機能を利用して、本電話機 で使用できる以下の機能を制限することができ ます。

- ・Eメール機能
   ・Web機能
- ・オンラインサインアップ・ダイヤルアップ機能
- · USB 接続機能
   · Java™機能
- ・電話帳以外の発信機能
   ・電話帳以外の着信機能
- ·先頭一致発信許可 ·赤外線送受信
- ・位置情報通知設定
   ・機能ロック設定
- ・ダイヤルロック設定 ・リモートロック設定
- ·指定時間制限

#### ■管理者ロック機能でできる処理

管理者ロックでは、Eメールの送受信、Web 接続、オンラインサインアップ、USB接続、 Java™などの機能を使用できないようにした り、ダイヤルアップの接続先をワイモバイルに 限定したりできます。また、電話帳に登録され ている番号に限定して発着信を許可したり、電 話番号の先頭の数桁が、あらかじめ登録した番 号と一致する場合のみ発信を許可したりするな ど一部の機能を制限することや、指定した時間 に圏外状態にすることができます。

#### お知らせ

セキュリティ(安全)

6

管理者による制限を行う(管理者ロック)

- 管理者ロック機能を利用するには、管理者 パスワードによる認証が必要です。「管理者 パスワードを設定する」(\*\*同じページ内で す。)
- 管理者パスワードと管理者ロックの各種設定は、完全消去+初期化をすると初期値に 戻ります。「設定をリセットする(リセット)」 (☞6-24ページ)
- 管理者ロック機能をご利用になる場合は、目 的とする制限がかかることを実際に動作確 認いただいた後に、ご利用いただきますようお願い致します。設定の誤りや、動作確 認を行っていなかったことにより、目的と する制限がかからなくても、当社としては 責任を負いかねますのであらかじめご了承 ください。

#### 管理者パスワードを設定 する

管理者ロックの設定や完全消去+初期化を実行 するには、管理者バスワードの入力が必要です。 管理者バスワードは、4~8桁で設定します。 管理者バスワードには、0~9の数字と「\*」、 「#」が使用できます。お買い上げ時は「0000」 に設定されています。

- 1 待ち受け画面で 💷
- 7<sup>™</sup> ► 0<sup>™</sup> ~ 9<sup>™</sup>, ×<sup>™</sup>, <sup>™</sup> · で 現在の管理者パスワードを入力
- 3 ○..<sup>2</sup> ~ 9<sup>™2</sup>、 ★···、 #-· で新しい管 理者パスワードを入力 ■
- 4 確認のため、もう一度、○...: ~ 9™、 ※・・、 = で新しい管理者パスワード を入力●

新しい管理者パスワードが設定され、「設定し ました」と表示されます。

#### 新しい管理者パスワードの入力が、1 回目と2回目で異なっていたとき エラー音が鳴り、「新しい管理者パスワード が正しくありません」と表示されます。も う一度、手順3、4を繰り返してください。

- 設定した管理者パスワードをお忘れになった ときは、修理で対応させていただきます。お 問い合わせ窓口へお申し出ください。「お問 い合わせ窓口(1\*A-36ページ)
- 完全消去+初期化をすると、管理者パスワードは、お買い上げ時の設定「0000」に戻ります。
- 管理者パスワードが初期値(「0000」)の場合、暗証番号の設定時に管理者パスワードを暗証番号と同じ番号に設定することもできます。「暗証番号を設定する」(#6-6ページ)

#### 管理者パスワードで認証 を行う

操作中に管理者パスワードによる認証画面が表示された場合は、以下のように認証を行ってください。

1 ○…<sup>2</sup> ~ 9<sup>™</sup>, ★…<sup>-</sup>、 <sup>Ⅲ</sup>一 で4~8桁 の管理者パスワードを入力 ■

管理者パスワードが正しいと、次の画面に進み ます。

管理者パスワードが間違っているとき

「管理者パスワードが違います」と表示され ます。

#### お知らせ

- お買い上げ時には、「管理者パスワード」は「0000」に設定されています。
- 入力した番号を修正する場合は、 デシを押します。入力した数字が右端から消えます。

#### 管理者ロック機能の設定 をする

管理者ロック機能の設定には、Eメール制限、 Web制限、オンラインサインアップ制限、ダ イヤルアップ制限、USB制限、Java™制限、 電話帳以外の発信制限、電話帳以外の着信制限、 先頭一致発信許可、赤外線制限、位置情報通知 設定制限、機能ロック設定制限、ダイヤルロッ ク設定制限、リモートロック設定制限、指定時 間制限があります。

#### Eメールを制限する

Eメールの送受信ができないようにします。

 待ち受け画面で
 ● 1
 ● 管理者 パスワード認証を行う

「管理者パスワードで認証を行う」(186-17ページ)

2 1.ª\* ▶ 1.ª\* ~ 3.㎡のいずれか Eメール制限が設定され、「設定しました」と 表示されます。

- 1.a<sup>a</sup>
   (送受信共に制限)を押すと

   Eメールの送受信ができないようにします。
- 2歳 (送信のみ制限)を押すと
   Eメールの送信ができないようにします。
- 3..., (OFF) を押すと
   Eメール制限を解除します。

#### お知らせ

- お買い上げ時には、「OFF」に設定されています。
- Eメール制限を「送受信共に制限」に設定した後、ワイモバイルのメールサーバーからEメール自動受信の通知を受けた場合は、「センターにEメールが有ります」と表示され、 Eメールの受信は行いません。また、待ち受け面面に「「」」が点灯します。「センターメールあり」を選択し、●を押すと「メール使用制限中です」と表示されます。「Eメールを受信する」(☞3-11ページ)
- Eメール制限を「送受信共に制限」または「送 信のみ制限」に設定しても、オフィスモード でのEメール送受信は制限されません。
- Eメール制限を「送受信共に制限」または「送信のみ制限」に設定しても、パソコンからの Eメール送受信は制限されません。パソコンからの Eメールの送受信も制限する場合は、 USB接続の制限も同時に設定してください。 「USB接続を制限する」(\*\*6-18ページ)

#### Webを制限する

Web接続ができないようにします。ただし、 許可ドメインに登録したドメインのサイトにつ いてはWeb制限中でも接続できます。ドメイ ンは、Webの場所を表す住所のようなものです。 たとえば「http://www.○○○.jp」なら「○ ○○.jp」の部分がドメインです。許可ドメイン は、10件まで登録できます。

 待ち受け画面で
 91%
 81%
 管理者 パスワード認証を行う

「管理者パスワードで認証を行う」(106-17ページ)

2 2 ABC 1.0<sup>8</sup>

Web制限が設定され、「設定しました」と表示 されます。

- •お買い上げ時は「OFF」に設定されています。
- Web制限を「ON」に設定した場合、Web 接続やオンラインサインアップをすると、「ブ ラウザ使用制限中です」と表示されます。
- Web制限を「ON」に設定しても、オフィス モードでのWeb接続は制限されません。
- Web制限を「ON」に設定しても、パソコンからのWeb接続は制限されません。パ ソコンからのWeb接続も制限する場合は、 USB接続の制限も同時に設定してください。 「USB接続を制限する」(\*\*6-18ページ)

#### ■許可ドメインを登録する

許可ドメインに登録すると、Web制限中でも そのWebに接続することができます。

#### 待ち受け画面で 9號 8. ●管理者 パスワード認証を行う

「管理者パスワードで認証を行う」(17ページ)

2 2 ▲ 3 B → 0 ... 2 ~ 9 5 5 のいずれか

#### 3 ダイヤルボタンでドメインを入力

例えば、「JRCモビリティ PHSサポートサイト」(http://www.jrcphs.jp/)を許可する場合 には、「jrcphs.jp」と入力します。

#### 4 🔳

許可ドメインが登録され、「登録しました」と 表示されます。

#### 登録した許可ドメインを削除するには

手順2の許可ドメインの一覧画面で ⑦ を押 し、削除したいドメインを選択し、 ・・ (メ ニュー)を押します。サブメニューで「=\*(-件削除)、 2-#(選択削除)、3-#(全件削除) のいずれかを押して ◎ で [Yes] を選択し、 ● を押します。

#### オンラインサインアップを 制限する

オンラインサインアップができないようにしま す。「Eメールアドレスを作成する」(☞3-5ページ)

| 1 | 待ち受け画面で  「 」  「 、 、 、 、 、 、 、 、 、 、 、 、 、 、 、 、 | ▶ 管理者 |
|---|-------------------------------------------------|-------|
|   | パスワード認証を行う                                      |       |

「管理者パスワードで認証を行う」(106-17ページ)

**2** 3 œ<sup>#</sup> 1.e<sup>\*</sup>

オンラインサインアップ制限が設定され、「設 定しました」と表示されます。

#### お知らせ

- お買い上げ時は「OFF」に設定されています。
- オンラインサインアップ制限を「ON」に設定した場合、オンラインサインアップをすると、「オンラインサインアップ制限設定中です」と表示されます。

#### ダイヤルアップを制限する

ワイモバイルへのダイヤルアップ接続のみを許 可し、ワイモバイル以外のプロバイダにダイヤ ルアップ接続することができないようにしま す。

ダイヤルアップの接続先の電話番号が、ワイモ バイルのダイヤルアップ接続の電話番号の先頭 9桁と一致した場合のみ、ダイヤルアップ接続 が可能になります。

#### 待ち受け画面で 9™ 8™ 管理者 パスワード認証を行う

「管理者パスワードで認証を行う」(186-17ページ)

#### **2** 4 GHT 1.0\*

ダイヤルアップ制限が設定され、「設定しました」と表示されます。

#### お知らせ

- お買い上げ時は「OFF」に設定されています。
- ダイヤルアップ制限を「ワイモバイルのみ許可」 に設定した場合、ワイモバイルへのダイヤル アップ番号以外で、Eメール送受信やWeb 接続をすると、「ダイヤルアップ使用制限中 です」と表示され、ダイヤルアップ接続が制 限されます。
- ダイヤルアップ制限を「ワイモバイルのみ許可」
   に設定しても、オフィスモードでのダイヤル アップ接続は制限されません。
- ダイヤルアップ制限を「ワイモバイルのみ許可」 に設定しても、パソコンからのダイヤル アップ接続は制限されません。パソコンからのダイヤルアップ接続も制限するません。 いSB接続の制限も同時に設定してください。 「USB接続を制限する」(☞同じページ内です。)

#### USB接続を制限する

USB接続をして使用する機能(ATコマンド、 データ着信、Java™)への接続ができないよ うにします。

 待ち受け画面で
 9號
 8. ●管理者 パスワード認証を行う

「管理者パスワードで認証を行う」(186-17ページ)

#### 2 59kt 1.e\*

USB制限が設定され、「設定しました」と表示 されます。

- お買い上げ時は「OFF」に設定されています。
- USB制限を「ON」に設定した場合、USB 接続をして使用する機能を実行しようとする と、パソコントでエラーとなります。
- と、パソコン上でエラーとなります。 • USB制限を「ON」に設定した場合でも、 USB充電は可能です。

#### Java™を制限する

Javaアプリケーションからのダイヤルアップ とUSB通信ができないようにします。

 待ち受け画面で
 955 8-3
 管理者 パスワード認証を行う

「管理者パスワードで認証を行う」(186-17ページ)

2 6<sub>MN0</sub> 1.e<sup>a</sup>

Java™制限が設定され、「設定しました」と表 示されます。

#### お知らせ

- お買い上げ時は「OFF」に設定されています。
- Java™制限を「ON」に設定した場合、 Javaアブリケーションからダイヤルアップ やUSB通信を実行しようとすると、エラー となります。

#### 電話帳に登録されていない 電話番号への発信を制限す る

電話帳に登録されている電話番号(シークレッ トの電話帳データも含む)のみ、発信とSMS の送信ができるようにし、それ以外の電話番号 への発信ができないようにします。

 待ち受け画面で
 ● 958 8.0
 ● 管理者 パスワード認証を行う

「管理者パスワードで認証を行う」(186-17ページ)

2 7歳 ► 1.e\* ~ 3歳 のいずれか

電話帳以外の発信制限が設定され、「設定しま した」と表示されます。

● 1.e<sup>\*</sup> (ON (電話帳編集不可))を押す

電話帳以外の発信制限を設定します。電話帳 の登録、修正、削除はできません。

- 2.4 (ON (電話帳編集可)を押すと
   電話帳以外の発信制限を設定します。電話帳
   の登録、修正、削除は可能です。
- ③…
   (OFF)を押すと
   電話帳以外の発信制限を解除します。

#### お知らせ

- •お買い上げ時は「OFF」に設定されています。
- 電話帳以外の発信制限を「ON」に設定しても、オフィスモード、グループモードでの発信は制限されません。
- 協定制限を「ON」に設定した場合、位置情報 発信制限を「ON」に設定した場合、位置情報 とステータスコードの登録)の発信も制限さ されます。発信を許可したい場合は、「\*ステー タスコード\*」を電話帳に発信先電話番号とし て登録するか、先頭一致発信許可番号とし て登録してください。「自己位置通知機能を 利用する」(☞7-37ページ)
- 電話帳以外の発信制限を「ON」に設定した場合でも、先頭に184または186を付けて発信することは可能です。
- 電話帳以外の発信制限を「ON」に設定した 場合でも、以下の発信は可能です。
- 110(警察)、116(ワイモバイルカスタマ-センター)、117(時報)、118(海上保安 庁)、119(消防等)、141(留守番電話サ-ビスメッセージあり確認)、143(留守番電 話のカスタマーコントロール)、157(デー タ通信専用窓口)、171(災害時伝言ダイヤ ル)、177(天気予報)、\*931(留守番電 話サービス再生)
- 電話帳以外の発信制限を「ON」に設定し、 同時に先頭一致発信許可も設定している場合 は、電話帳に登録されている電話番号に加え て、先頭一致発信許可で設定した電話番号へ の発信も可能です。
- 電話帳以外の発信制限を「ON」に設定していても、パソコンと本電話機をUSB接続することによって、電話帳を書き換えることができます。電話帳以外の発信制限をより確実に行うためには、USB接続の制限も同時に設定してください。「USB接続を制限する」(196-18ページ)

セキュリティ(安全)

6

#### 電話帳に登録されていない 電話番号からの着信を制限 する

電話帳に登録されている電話番号(シークレッ トの電話帳データも含む)のみ、着信とSMS の着信ができるようにし、それ以外の電話番号 から着信ができないようにします。

#### 待ち受け画面で 91% 8-% 管理者 パスワード認証を行う

「管理者パスワードで認証を行う」(116-17ページ)

#### 2 8 TUY 1.@\*

電話帳以外の着信制限が設定され、「設定しま した」と表示されます。

- お買い上げ時は「OFF」に設定されています。
- 電話帳以外の着信制限を「ON」に設定しても、オフィスモード、グループモードでの着信は制限されません。
- 高は前点と中になどの。 電話帳以外の着信制限を「ON」に設定した 場合、電話帳に登録されている電話番号(シー クレットの電話帳データも含む)以外からの 着信があったときは、着信音やバイブレータ は動作せず、相手側には"ツーツー"と いう音が聞こえます。着信を制限された相手 からの着信は、着信履歴に残りません。
- 電話帳以外の着信制限を「ON」に設定した場合、電話帳の登録、修正、削除、および電話帳の転送ができなくなります。
- 電話帳以外の着信制限を「ON」に設定した場合でも、110(警察)、118(海上保安庁)、119(消防等)からの着信は可能です。また、ワイモバイルからのメール通知は着信できます。
- 電話帳以外の着信制限を「ON」に設定した場合でも、警察、消防・救急、海上保安庁への緊急通報後、5分程度は制限されません。 ただし、この5分の間に下記の操作を実行した場合は、それ以降の設定は有効となり、拒否や制限がかかります。
  - ・電源のOFF/ON
  - ・待受モード設定
  - ・オフィス番号切替
  - · 完全消去+初期化
  - ・ソフトウェア更新
- 電話帳に登録されている電話番号からの着信でも、着信拒否が設定されている相手から電話がかかってきたりSMSが送られてきたりしたときには、着信を拒否します。「特定の番号からの電話を受けない(着信拒否)」(##6-4ページ)
- 電話帳以外の着信制限を「ON」に設定していても、パソコンと本電話機をUSB接続することによって、電話帳を書き換えることができます。電話帳以外の着信制限をより確実に行うためには、USB接続の制限も同時に設定してください。「USB接続を制限する」(す6-18ページ)

#### 先頭一致発信を許可する

先頭一致発信とは、あらかじめ登録した電話番 号の先頭数桁と、ダイヤルした電話番号とが一 致した場合に発信を許可する機能です。

ダイヤルした電話番号が、登録した番号と一致 すれば発信することができます。

先頭一致発信許可番号は、10件まで登録でき ます。

先頭一致発信許可番号の10件すべてが、「未登録」の場合には、先頭一致発信許可機能は動作 せず、すべての電話番号が発信可能となります。  待ち受け画面で
 91%
 8-%
 管理者 パスワード認証を行う

「管理者パスワードで認証を行う」(106-17ページ)

- 2 9兆 ► 0.2 ~ 9兆 のいずれか
- 3 ダイヤルボタンで先頭一致発信許可番号を入力

先頭一致発信許可番号は 11 桁まで入力できます。

184または186から始まる番号は登録できま せん。

- 先頭一致発信許可番号を修正するには 最後の1桁を消す: ○○ を押す すべての桁を消す: ○○ を約1秒以上押す
- 設定済みの先頭一致発信許可番号を未 登録に戻すには

設定されている先頭一致発信許可番号を消 し、未入力の状態にしてから、手順4に進 みます。

#### 4 🔳

先頭一致発信許可が設定され、「登録しました」 と表示されます。

## 5 必要であれば、手順2~4の要領で他の番号を同様に設定する

#### ● 登録した番号を削除するには

先頭-致発信許可の一覧画面で ()を押して 削除したい番号を選択し、 () (メニュー) を押します。サブメニューで (→(一件削 除)、 [=4] (選択削除)、 [=4] (全件削除) のいずれかを押して ()で「Yes」を選択 し、 ●を押します。 [=4] (選択削除)を押した場合は、チェッ クを付けた番号を一括して削除できます。

- お買い上げ時は「未登録」です。
- 先頭一致発信許可を設定しても、オフィス モード、グループモードでの発信は制限され ません。
- 位置情報通知機能(自己位置通知機能の「位置情報とステータスコードの登録」)の発信
   も、先頭一致発信許可の設定に従って、発信が許可されます。「自己位置通知機能を利用する」(\*\*7-37ページ)
- 先頭一致発信許可を設定した場合でも、先頭に184または186を付けて発信することは可能です。
- 先頭一致発信許可に関係なく、以下の発信は可能です。

110(警察)、116(ワイモバイルカスタマ-センター)、117(時報)、118(海上保安 庁)、119(消防等)、141(留守番電話サー ビスメッセージあり確認)、143(留守番電 話のカスタマーコントロール)、157(デー タ通信専用窓口)、171(災害時伝言ダイヤ ル)、177(天気予報)、\*931(留守番電 話サービス再生)

 電話帳以外の発信制限を「ON」に設定し、 同時に先頭一致発信許可も設定している場合 は、電話帳に登録されている電話番号に加え て、先頭一致発信許可で設定した電話番号へ の発信も可能です。

#### 赤外線通信を制限する

赤外線での送受信をできないようにします。「赤 外線通信を行う」(☞2-35ページ)

待ち受け画面で
 ● 1
 ● 管理者
 パスワード認証を行う

「管理者パスワードで認証を行う」(116-17ページ)

2 0.,<sup>2</sup> 1.e<sup>8</sup>

赤外線制限が設定され、「設定しました」と表 示されます。

#### お知らせ

■ お買い上げ時は「OFF」に設定されています。

#### 位置情報通知設定を制限する

位置情報通知の設定を変更できないようにします。「位置情報を利用する」(☞7-34ページ)

- 待ち受け画面で
   9158
   8-37
   管理者 パスワード認証を行う
- 「管理者パスワードで認証を行う」(186-17ページ)
- 2 × ··· 1.e<sup>a</sup> 1.e<sup>a</sup>

位置情報通知設定制限が設定され、「設定しま した」と表示されます。

#### お知らせ

•お買い上げ時は「OFF」に設定されています。

#### 機能ロック設定を制限する

機能ロックの設定を変更できないようにしま す。設定の変更を制限するだけなので、すでに 設定されている機能ロックについては、そのま ま継続されます。「ユーザの情報をロックする (機能ロック)」(#6-14ページ)

#### 待ち受け画面で 9號 8... 管理者 パスワード認証を行う

「管理者パスワードで認証を行う」(116-17ページ)

#### 2 × ··· 2 ABC 1.e\*

機能ロック設定制限が設定され、「設定しました」と表示されます。

#### お知らせ

•お買い上げ時は「OFF」に設定されています。

#### ダイヤルロック設定を制限 する

ダイヤルロックの設定を変更できないようにし ます。「ダイヤルをロックする(ダイヤルロッ ク)」(☞6-8ページ)

 待ち受け画面で
 9 ※ 8 ∞ ▶ 管理者 パスワード認証を行う

「管理者パスワードで認証を行う」(106-17ページ)

2 × ··· 3 out 1.e\*

ダイヤルロック設定制限が設定され、「設定しました」と表示されます。

#### お知らせ

•お買い上げ時は「OFF」に設定されています。

#### リモートロック設定を制限す る

リモートロックの設定を変更できないようにします。「紛失/盗難時に電話機をロックする(リモートロック)」(☞6-10ページ)

 待ち受け画面で●9588...
 管理者 パスワード認証を行う

「管理者パスワードで認証を行う」(116-17ページ)

2 × ··· 4 GHT 1.0<sup>26</sup>

リモートロック設定制限が設定され、「設定しました」と表示されます。

■ お買い上げ時は「OFF」に設定されています。

#### 指定した時間に圏外状態 にする(指定時間制限)

夜間(例:夜10:00~朝7:00)は圏外状態 にするなど、指定した時間に圏外状態にします。

- 待ち受け画面で
   9 1 待ち受け画面で
   9 1 (8-1)
   1 管理者 パスワード認証を行う
- **2** #-- 1.e\*
- 3 **○**..<sup>2</sup> ~ **9** で開始時刻を入力 ■
- 4 ○… ~ 95% で終了時刻を入力 ■

指定時間制限が設定され、「設定しました」と 表示されます。

指定した時間になると
 圏外状態となり電話を受けることができなく

なります。待ち受け画面に「@罒」が表示さ れます。

設定を解除するには
 手順2で2ml (OFF)を押します。

- お買い上げ時には、「OFF」に設定されています。
- 自動時刻補正を「OFF」に設定した場合、 指定時刻制限は「ON」に設定できません。「自 動時刻補正を設定する」(☞7-8ページ)
- 指定時間制限を「ON」に設定した場合、時刻設定と自動時刻補正の設定は変更できません。
   に時を設定する」(\*\*\*1-18ページ)「自動時刻補正を設定する」(\*\*\*7-8ページ)
- 通話中・通信中に指定時間になった場合は、
   通話・通信が終了した時点で圏外状態になります。

#### 機能制限一覧

管理者ロックによって制限される機能は以下のとおりです。なお、「オンラインサインアップ制限」、 「赤外線制限」、「位置情報通知設定制限」、「機能ロック設定制限」、「ダイヤルロック制限」、「リモー トロック制限」については、それぞれオンラインサインアップ、赤外線通信、位置情報通知設定、 機能ロック設定、ダイヤルロック設定、リモートロック設定のみを制限します。

| 管理者ロック設定<br>制限される機能                               | E メール<br>制限 | Web<br>制限 | ダイヤル<br>アップ<br>制限 | USB<br>制限 | Java™<br>制限 | 電話帳<br>以外の<br>発信制限 | 電話帳<br>以外の<br>着信制限 | 先頭一致<br>発信許可 |
|---------------------------------------------------|-------------|-----------|-------------------|-----------|-------------|--------------------|--------------------|--------------|
| 音声発信                                              | _           | _         | _                 | _         | _           | O **2              | -                  | ○ *3         |
| 音声着信                                              | _           | _         | _                 | _         | _           | _                  | ⊖ *²               | -            |
| SMS 送信                                            | -           | _         | -                 | _         | _           | ⊖ *²               | -                  | ○ *3         |
| SMS 着信                                            | -           | _         | _                 | -         | _           | _                  | O *²               | -            |
| E メール送受信<br>(電話機単体)                               | 0           | _         | ○ *1              | _         | _           | _                  | -                  | -            |
| Web 接続<br>(電話機単体)                                 | -           | 0         | ⊖ *1              | _         | _           | _                  | -                  | -            |
| E メール送受信<br>(パソコン接続)                              | -           | _         | _                 | 0         | _           | _                  | -                  | -            |
| Web 接続<br>(パソコン接続)                                | -           | -         | -                 | 0         | _           | _                  | -                  | -            |
| データ通信の発信<br>(パソコン接続)                              | -           | -         | _                 | 0         | _           | _                  | -                  | -            |
| データ通信の着信<br>(パソコン接続)                              | -           | _         | _                 | 0         | _           | _                  | ⊖ *²               | -            |
| リモートロック                                           | -           | —         | -                 | _         | _           | _                  | _                  | -            |
| 位置情報通知機能<br>(自己位置通知機能の<br>「位置情報とステータ<br>スコードの登録」) | _           | _         | _                 | _         | _           | ⊖ **2              | _                  | ○ *3         |
| 位置情報通知機能<br>(検索型)                                 | -           | _         | -                 | _         | _           | _                  | -                  | -            |
| Java ™ダイヤル<br>アップ接続                               | _           | _         | ⊖ *1              | _         | 0           | _                  | -                  | -            |
| Java ™ USB 通信                                     | -           | _         | -                 | 0         | 0           | _                  | -                  | -            |
| 電話帳<br>コピーツール                                     | -           | _         | _                 | 0         | _           | _                  | -                  | -            |

:制限あり

— :制限なし

※1:ワイモバイルのダイヤルアップのみ許可

※2:電話帳に登録されている電話番号のみ許可

※3:先頭一致発信で許可されている番号のみ許可

セキュリティ (安全) 6

## 設定をリセットする(リセット)

設定した各機能や登録内容を、お買い上げ時の状態に戻すことができます。 設定だけをリセットしてお客様が登録した内容を残す「オール設定リセット」と、設定も登録内容 もすべてお買い上げ時の状態に戻す「完全消去+初期化」の2つがあります。「完全消去+初期化」 の場合は、管理者パスワードの入力が必要になります。

#### 1 待ち受け画面で ■ 910 5% 5% €

#### **2** 1.e<sup>3</sup> または 2.m<sup>5</sup>

- 2-』(完全消去+初期化)を押したときは 管理者パスワードの入力が必要になります。「管理者パスワードで認証を行う」(☞ 6-17ページ)
- 3 ○で「Yes」を選択■
- **4** <sup>①</sup>で「Yes」を選択 ■

設定がリセットされ、「リセットしました」と表示されます。

- ●:お買い上げ時の状態になります。お買い上げ時の設定内容は「メニューー覧表」(☞7-2ページ)をご覧ください。
- 一:お客様が登録または設定した内容が保存されたままになります。

|           | 機能       |           | オール設定リセット                                      | 完全消去+初期化                                     |
|-----------|----------|-----------|------------------------------------------------|----------------------------------------------|
| 発信履歴/着信履歴 | /番号メモ    |           | •                                              | •                                            |
| 文字入力 コピー  | -/カットデ-  | ータ        | —                                              | •                                            |
| 文字!       | ナイズ      |           | •                                              | •                                            |
| 予測3       |          |           | •                                              | •                                            |
| 学習び       | <br>文字   |           | _                                              | •                                            |
| メインメニュー   |          |           |                                                |                                              |
| プロフィール    |          |           | —                                              |                                              |
|           |          |           | (オンラインサインアップで                                  |                                              |
|           |          |           | 取得したメールアドレスは<br>消えます)                          | •                                            |
| メール       |          |           | —                                              | •                                            |
|           |          |           | (メール BOX の内容、受信<br>BOX 名、振り分け設定な<br>どはすべて残ります) | (お買い上げ時にあらかじめ<br>セットされているメール[1<br>件]も消去されます) |
| EX-       | ールアカウン   | 卜設定       | •                                              | •                                            |
| オプシ       | ション ji   | 反信メール本文引用 | •                                              | •                                            |
|           | 100      | 受信フォルダ表示  |                                                |                                              |
|           | Ī        | 音楽自動再生    | •                                              | •                                            |
| オンラ       | ラインサインフ  | アップ       | •                                              | •                                            |
| インタ       | ターネット設活  | Ē         |                                                |                                              |
| オフィ       | ィスメール    |           | —                                              | •                                            |
|           |          |           | ( すべてのメール BOX の<br>内容が残ります )                   | ( すべてのメール BOX の<br>内容が消去されます )               |
| データフォルダ   |          |           | ー<br>(保存されているデータ、変<br>更したフォルダ名はすべて<br>残ります)    | •                                            |
| ソート       | <u>۲</u> |           |                                                |                                              |
| 表示フ       | 方法       |           |                                                | •                                            |

|                 | 機能        |                                                                                                    | オール設定リセット               | 完全消去+初期化     |
|-----------------|-----------|----------------------------------------------------------------------------------------------------|-------------------------|--------------|
| Web             | ブックマーク    |                                                                                                    | —                       |              |
|                 | 履歴        |                                                                                                    | _                       |              |
|                 | ページメモ     |                                                                                                    | _                       |              |
|                 | オプション     |                                                                                                    | •                       | •            |
|                 | インターネット語  | 定                                                                                                    | •                       |              |
|                 | Web 中サブ   | 文字サイズ                                                                                                    | •                       |              |
|                 | メニュー      | エンコード                                                                                                    | •                       | •            |
| スケジュール          | 登録したスケジェ  | 1<br>1                                                                                                    | _                       |              |
|                 |           | 通知設定                                                                                                    | _                       | •            |
|                 | スケジュール音談  | ]<br>3定                                                                                                    | •                       | •            |
|                 | 休日設定      |                                                                                                    | _                       | •            |
| 月間 / 週間スケジュール表示 |           | ジュール表示                                                                                                    |                         |              |
|                 | 週の開始曜日設定  | 2                                                                                                    | •                       |              |
| 機能設定            | 音         |                                                                                                    | •                       | •            |
| DAIL DECK       | 日付/時刻     | 時計設定                                                                                                    | _                       |              |
|                 |           | 自動時刻補正                                                                                                    | •                       |              |
|                 | 画面        |                                                                                                    | •                       | •            |
|                 | <br>文字入力  | ユーザ辞書                                                                                                    | _                       |              |
|                 |           | 自作定型文                                                                                                    | _                       | •            |
|                 |           | 学習文字クリア                                                                                                    | _                       |              |
|                 |           | 1 11/11/1                                                                                                    | (クリアされません)              | •            |
|                 | マナー/留守電   |                                                                                                    | •                       |              |
|                 | 通信        | 待受モード                                                                                                    |                         | _            |
|                 |           |                                                                                                    |                         | (グループ、公衆+グルー |
|                 |           |                                                                                                    | —                       | プ、転送時は公衆。公衆登 |
|                 |           |                                                                                                    |                         | 録がなくオフィス登録があ |
|                 |           |                                                                                                    |                         | る場合はオフィス)    |
|                 |           | クルーフ/転送                                                                                                    |                         | •            |
|                 |           | 位置情報通知                                                                                                    | _                       | •            |
|                 |           | インターネット設定                                                                                                    | •                       | •            |
|                 |           | 通信中着信                                                                                                    | •                       | •            |
|                 |           | データ通信万式                                                                                                    | •                       | •            |
|                 |           | オノイス番号切替                                                                                                    | •                       | •            |
|                 |           | 」<br>通話情報(案積)                                                                                                    |                         | •            |
|                 |           | 达話レヘル設定                                                                                                    | _                       | •            |
|                 |           | ノイスキャンセラ                                                                                                    | •                       | •            |
|                 |           | 迪話琼現設正                                                                                                    | •                       | •            |
|                 | 弁 宿 信     |                                                                                                    | ●<br>(ただ) 美信垢不の垢不       |              |
|                 |           |                                                                                                    | (ににし、 宿信担告の担告) 本是啓録を除く) | •            |
|                 | カスタムボタン   |                                                                                                    |                         |              |
|                 | その他       | USB 充雷                                                                                                    | •                       |              |
|                 |           | ソフトウェア再新通知                                                                                                    |                         |              |
|                 |           |                                                                                                    |                         |              |
|                 |           |                                                                                                    |                         |              |
| 雷話帳             | 1         | / ユ/ ル回ハウ - ノ                                                                                                    | <b>—</b>                | •            |
| -EULINX         |           |                                                                                                    | (電話帳登録した内容はそのまま残ります)    | •            |
|                 | 雷話帳一覧(検索) | 雨方法)                                                                                                    | •                       |              |
|                 | グループ設定    | グループ名                                                                                                    |                         |              |
|                 |           | グループ着信設定                                                                                                    | _                       |              |
|                 | ロック中着信表示  |                                                                                                    | •                       |              |
| 1               |           | A second second s |                         |              |

| 機能     | オール設定リセット                                                                                      | 完全消去+初期化                                    |
|--------|------------------------------------------------------------------------------------------------|---------------------------------------------|
| ツール    | ●<br>(IC レコーダ録音データ、<br>メモ帳の登録内容、Java™<br>アプリ、受信した緊急速報、<br>災害用音声お届けサービス<br>送信/受信メッセージは残<br>ります) | ●<br>(お買い上げ時の Java™プ<br>リセットアプリも消去さ<br>れます) |
| セキュリティ | _                                                                                              | •                                           |